## Nhắn tin trò chuyện

© 2008 Nokia. Bản quyền đã đăng ký bảo hộ.

Nokia, Nokia Connecting People, và Nseries là các nhãn hiệu hoặc nhãn hiệu đã được đăng ký của Nokia Corporation. Nokia tune là nhãn hiệu âm thanh của Nokia Corporation. Các tên công ty và tên sản phẩm khác được đề cập ở đây có thể là các nhãn hiệu hoặc tên thương mại của các chủ sở hữu tương ứng.

Nghiêm cấm nhân bản, chuyển nhượng, phân phối, hoặc lưu trữ một phần hay toàn bộ nội dung tài liệu này dưới bất kỳ hình thức nào khi không được Nokia cho phép trước bằng văn bản.

Nokia thực hiện chính sách phát triển không ngừng. Nokia bảo lưu quyền thực hiện các thay đổi và cải tiến đối với bất kỳ sản phẩm nào được mô tả trong tài liệu này mà không cần thông báo trước.

TRONG CHÙNG MỰC TỐI ĐA ĐƯỢC PHÁP LUẬT HIỆN HÀNH CHO PHÉP, DÙ TRONG BẤT KÌ TRƯỜNG HỢP NÀO, NOKIA HAY BẤT KÌ BÊN CẤP LIXĂNG NÀO CỦA NOKIA CŨNG SẼ KHÔNG CHỊU TRÁCH NHIỆM ĐỐI VỚI BẤT CỨ VIỆC MẤT MÁT DỮ LIỆU HOẶC TỔN THẤT THU NHẬP NÀO HOẶC BẤT KÌ THIỆT HẠI NÀO MANG TÍNH CHẤT ĐẶC BIỆT, NGẦU NHIÊN, HỆ QUẢ HOẶC CÁC THIỆT HẠI GIÁN TIẾP NÀO CHO DÙ ĐÃ GÂY RA NHƯ THẾ NÀO.

NỘI DUNG CỦA TÀI LIỆU NÀY ĐƯỢC CUNG CẤP THEO "HIỆN TRẠNG." NGOẠI TRỪ THEO QUY ĐỊNH CỦA PHÁP LUẬT ĐƯỢC ÁP DỤNG, KHÔNG CÓ BẤT KỲ SỰ BÀO ĐẢM NÀO THUỘC BẤT CỨ LOẠI NÀO, CHO DÙ LÀ RÕ RÀNG HAY NGỤ Ý, KỂ CẢ, NHƯNG KHÔNG CHΙ GIỚI HẠN Ở CÁC BÀO ĐẢM VỀ PHẨM CHẤT CHO CÁC MỤC ĐÍCH THÔNG THƯỜNG VÀ SỰ PHÙ HỢP CHO MỤC ĐÍCH CỤ THỂ NÀO, ĐƯỢC ĐƯA RA LIÊN QUAN ĐẾN SỰ CHÍNH XÁC, ĐỘ TIN CẬY HOẶC CÁC NỘI DUNG CỦA TÀI LIỆU NÀY. NOKIA BẢO LƯU QUYỀN CHÌNH SỬA HAY THU HỒI TÀI LIỆU NÀY VÀO BẤT Kỳ LÚC NÀO MÀ KHÔNG CẦN THÔNG BÁO TRƯỚC.

Sự sẵn có các sản phẩm cụ thể, các ứng dụng và các dịch vụ cho những sản phẩm này có thể khác nhau tùy theo từng khu vực. Vui lòng tham kháo với đại lý Nokia của quý khách về các chi tiết, và sự có sẵn các tùy chọn ngôn ngữ.

Một số hoạt động và tính năng của máy phụ thuộc vào thẻ SIM và/hoặc mạng, tính năng nhắn tin MMS, hoặc phụ thuộc vào khả năng tương thích của các thiết bị và các dạng nội dung được hỗ trợ. Một số dịch vụ có thể được tính phí riêng.

Tham khảo hướng dẫn sử dụng để biết các thông tin quan trọng khác về thiết bị của quý vị.

# Mục lục

| Nhắn tin trò chuyên               | 4 |
|-----------------------------------|---|
| Giới thiêu về Nhắn tin trò chuyên | 4 |
| Các giao diên IM                  | 4 |
| Kết nối với máy chủ IM            | 5 |
| Bắt đầu một cuộc trò chuyện mới   | 5 |
| Xem và bắt đầu cuộc trò chuyên    | 5 |
| Thay đổi trang thái riệng của ban | 5 |
| Sửa đổi sở thích IM cá nhân       | 6 |
| Tải về danh sách liên lac IM      | 6 |
| Ghi cuộc trò chuyên               | 6 |
| Tìm kiếm nhóm và người dùng IM    | 6 |
| Nhóm IM                           | 7 |
| Cài đặt server IM                 | 8 |

# Nhắn tin trò chuyện

#### Giới thiệu về Nhắn tin trò chuyện

Chức năng Nhắn tin trò chuyện (IM) (dịch vụ mạng) cho phép bạn trò chuyện với những người khác sử dụng tin nhắn trò chuyện và tham gia vào diễn đàn (các nhóm IM) với các chủ đề khác nhau. Các nhà cung cấp dịch vụ khác nhau vận hành các máy chủ IM tương thích mà bạn có thể đăng nhập vào sau khi đăng ký dịch vụ IM. Các chức năng được hỗ trợ bởi mỗi nhà cung cấp dịch vụ có thể khác nhau.

Trước khi có thể sử dụng dịch vụ Nhắn tin trò chuyện, bạn phải lưu các cài đặt để truy cập vào dịch vụ bạn muốn sử dụng. Thông số cài đặt có thể đã được cấu hình sẵn trên điện thoại, hoặc bạn có thể nhận các thông số cài đặt này dưới dạng tin nhắn cấu hình từ nhà cung cấp dịch vụ nơi cung cấp dịch vụ IM. Bạn cũng có thể nhập các thông số cài đặt theo cách thủ công.

#### Các giao diện IM

Trong giao diện chính của ứng dụng, chọn

- Mã thuê bao để xem trạng thái và nhận dạng IM của chính bạn
- Đàm thoại để xem danh sách các cuộc trò chuyện IM, các nhóm trò chuyện, và các lời mời đã nhận được, cũng như để mở một nhóm trò chuyện, cuộc trò chuyện và lời mời

Để xem các số liên lạc, hãy chọn tên một danh sách liên lạc.

Bạn sẽ có các tùy chọn sau:

- Trò chuyện mới Bắt đầu hoặc tiếp tục cuộc trò chuyện với người sử dụng IM.
- Số l.lạc trò chuyện mới Tạo, chỉnh sửa, hoặc xem trạng thái trực tuyến của các số liên lạc IM.
- Cuộc trò chuyện đã lưu Xem phiên nhắn tin trò chuyện đã lưu lại trước đó.

Khi bạn mở một cuộc trò chuyện, giao diện cuộc trò chuyện sẽ hiển thị những tin nhắn đã gửi và nhận. Để gửi một tin nhắn mới, hãy nhập tin nhắn vào hộp biên tập ở cuối màn hình.

## Kết nối với máy chủ IM

- Để kết nối vào server nhắn tin trò chuyện (IM) hãy mở IM, và chọn Lựa chọn > Đăng nhập.
- Nhập mã thuê bao và mật khẩu, sau đó bấm phím di chuyển để đăng nhập. Nhà cung cấp dịch vụ sẽ cung cấp cho bạn mã thuê bao và mật khẩu dùng cho server IM.
- 3. Để thoát ra, chọn Lựa chọn > Thoát.

#### Bắt đầu một cuộc trò chuyện mới

Để bắt đầu một cuộc trò chuyện IM mới, trong giao diện chính của ứng dụng, hãy di chuyển đến một danh sách liên lạc IM. Nếu danh sách đóng, hãy bấm phím di chuyển để mở rộng nó để hiển thị các số liên lạc trong danh sách.

Di chuyển đến số liên lạc bạn muốn trong danh sách liên lạc. Một biểu tượng cho biết tính khả dụng của số liên lạc này. Để bắt đầu một cuộc trò chuyện với số liên lạc này, hãy bấm phím di chuyển.

Khi bạn đã chọn một số liên lạc, giao diện cuộc trò chuyện sẽ mở ra với con trỏ trong hộp trình biên tập, và bạn có thể bắt đầu nhập tin nhắn vào hộp trình biên tập.

## Xem và bắt đầu cuộc trò chuyện

Dưới tiêu đề Cuộc trò chuyện, bạn có thể xem danh sách các số liên lạc mà bạn đang trò chuyện cùng. Cuộc trò chuyện hiện thời sẽ tự đóng lại khi bạn thoát khỏi IM.

Để xem cuộc trò chuyện, di chuyển đến một người tham gia, và bấm phím di chuyển.

Để tiếp tục cuộc trò chuyện khi đang xem nó, hãy viết tin nhắn của bạn, và bấm phím di chuyển.

Để trở về danh sách cuộc trò chuyện mà không đóng cuộc trò chuyện hiện tại, chọn **Quay về**.

Để đóng cuộc trò chuyện, chọn Lựa chọn > Dừng đàm thoại.

Để bắt đầu cuộc trò chuyện mới, chọn Lựa chọn > Trò chuyện mới.

#### Thay đổi trạng thái riêng của bạn

Để thay đổi trạng thái IM riêng của bạn, trạng thái này sẽ được hiển thị cho những người sử dụng IM khác, trong giao diện chính của ứng dụng, hãy di chuyển đến mục đầu tiên.

Để chọn một trạng thái mới, bấm phím di chuyển. Di chuyển đến trạng thái mới, và bấm phím di chuyển.

## Sửa đổi sở thích IM cá nhân

Chọn Lựa chọn > Cài đặt > Ưu tiên và chọn một trong các tùy chọn sau:

- Dùng tên hiển thị (chỉ hiển thị nếu các nhóm IM được server hỗ trợ) — Để nhập biệt hiệu, chọn Có.
- Chỉ báo sẵn sàng Để cho phép những người khác thấy bạn đang trực tuyến, chọn Đến tất cả.
- Cho phép tin nhắn từ Để cho phép các tin nhắn từ tất cả, chọn Tất cả.
- Cho phép tin nhắn từ Để chỉ cho phép nhận những tin nhắn từ các số liên lạc của bạn, chọn Chỉ d.bạ trò chuyện. Lời mời IM được gửi bởi các số liên lạc muốn bạn tham gia vào các nhóm của họ.
- Sắp xếp DB trò chuyện Chọn cách sắp xếp các số liên lạc: Theo thứ tự abc hoặc Tr.thái tr.tuyến.
- Đang cập nhật tr.thái Để chọn cách cập nhật thông tin về trạng thái trực tuyến của các số liên lạc của bạn, chọn Tự động hoặc Thủ công.
- Liên lạc offline Chọn hiển thị hoặc không hiển thị các số liên lạc IM có trạng thái không trực tuyến trong danh sách liên lạc.
- Màu của tin nhắn Chọn màu cho tin nhắn trò chuyện bạn sẽ gửi.
- Màu của tin nhắn đã nhận Chọn màu cho tin nhắn trò chuyện bạn sẽ nhận.
- Xem chi tiết ngày/giờ Để xem ngày giờ của tin nhắn trò chuyện trong các cuộc trò chuyện, chọn Có.

 Âm báo trò chuyện — Thay đổi âm được phát khi nhận được một tin nhắn trò chuyện mới.

## Tải về danh sách liên lạc IM

Bạn có thể tải danh sách liên lạc về từ server, hoặc thêm một số liên lạc mới vào danh sách liên lạc. Khi bạn đăng nhập vào server, các danh sách liên lạc đã sử dụng trước đó sẽ tự động được tải về từ server.

### Ghi cuộc trò chuyện

Khi xem nội dung của một cuộc trò chuyện, để ghi lại các tin nhắn được trao đổi trong cuộc trò chuyện hoặc trong khi bạn tham gia vào một nhóm IM, chọn Lựa chọn > Lưu cuộc trò chuyện.

Để ngừng ghi, chọn Lựa chọn > Dừng ghi âm.

Để xem những cuộc trò chuyện đã ghi lại, chọn Lựa chọn > Cuộc trò chuyện đã lưu.

#### Tìm kiếm nhóm và người dùng IM

Để tìm các nhóm và người sử dụng IM, trong giao diện chính của cộng đồng IM, trước tiên hãy di chuyển đến một mục, chẳng hạn như một trong các mục trạng thái riêng

của bạn, hoặc đến một trong các danh sách liên lạc IM của bạn.

Để tìm nhóm, chọn **Lựa chọn** > **Trò chuyện mới** > **Tìm nhóm**. Bạn có thể tìm theo tên nhóm, chủ đề, và thành viên (mã thuê bao).

Để tìm người sử dụng, chọn Lựa chọn > Số l.lạc trò chuyện mới > Tìm trên máy chủ. Bạn có thể tìm theo tên người sử dụng, mã thuê bao, số điện thoại, và địa chỉ e-mail.

Khi tìm kiếm hoàn tất, chọn Lựa chọn và chọn một trong các tùy chọn sau:

- Kết quả khác Để xem thêm các kết quả tìm kiếm khác.
- Kết quả trước Để xem kết quả tìm kiếm trước đó, nếu có.
- Thêm vào DB t. chuyện Để thêm một số liên lạc vào danh bạ IM.
- Bắt đầu đàm thoại Để bắt đầu cuộc trò chuyện với một số liên lạc.
- Gửi lời mời Để mời một số liên lạc vào cuộc trò chuyện.
- Tùy chọn chặn Để chặn các tin nhắn từ một số liên lạc, thêm một số liên lạc vào danh sách chặn, hoặc xem danh sách các số liên lạc bị chặn.
- Tham gia Để tham gia nhóm trò chuyện.
- Lưu lại Để lưu một nhóm trò chuyện đã tải về làm mục ưa thích hiển thị dưới tiêu đề Cuộc trò chuyện.

Tìm mục mới — Để bắt đầu một tìm kiếm mới với các tiêu chí khác.

Các tùy chọn khả dụng sẽ khác nhau, tùy thuộc vào server IM.

#### Nhóm IM

Để tham gia vào một nhóm IM được lưu dưới tiêu đề Cuộc trò chuyện, hãy di chuyển đến nhóm bạn muốn tham gia và bấm phím di chuyển.

Sau khi tham gia vào một nhóm IM, bạn có thể xem các tin nhắn được trao đổi trong nhóm, và gửi các tin nhắn của riêng bạn.

Để gửi một tin nhắn, hãy soạn tin nhắn trong hộp chỉnh sửa ở cuối màn hình, và bấm phím di chuyển.

Để gửi một tin nhắn riêng tới một thành viên, chọn Lựa chọn > Gửi tin riêng.

Để trả lời tin nhắn riêng gửi cho bạn, chọn tin nhắn này và chọn Lựa chọn > Trả lời.

Để mời các số liên lạc IM đang trực tuyến tham gia vào nhóm IM, chọn Lựa chọn > Gửi lời mời.

Để ngăn không nhận tin nhắn từ những thành viên cụ thể, chọn Quay về > Lựa chọn > Tùy chọn chặn.

Để thoát khỏi nhóm IM, chọn Lựa chọn > Th.nhóm tr.chuyện.

#### Cài đặt server IM

Chọn Lựa chọn > Cài đặt. Thông số cài đặt có thể đã được cấu hình sẵn trên điện thoại, hoặc bạn có thể nhận các thông số cài đặt này dưới dạng tin nhắn cấu hình từ nhà cung cấp dịch vụ nơi cung cấp dịch vụ IM. Bạn sẽ nhận Mã thuê bao và mật khẩu từ nhà cung cấp dịch vụ khi bạn đăng ký dịch vụ này. Nếu bạn không biết mã thuê bao và mật khẩu, hãy liên hệ với nhà cung cấp dịch vụ.

Bạn sẽ có các cài đặt sau:

- Ưu tiên Sửa đổi cài đặt IM.
- Máy chủ Xem danh sách tất cả các server IM đã được xác định.
- Máy chủ mặc định Thay đổi server IM bạn muốn kết nối.
- Kiểu đăng nhập t.c Để tự động đăng nhập khi bạn khởi động IM, chọn Khi kh.động ư.dụng.

Để thêm một server mới vào danh sách server IM, chọn **Máy chủ** > **Lựa chọn** > **Máy chủ mới**. Nhập các cài đặt sau server:

- Tên máy chủ Tên server trò chuyện.
- Đ.truy cập đang dùng Điểm truy cập bạn muốn sử dụng cho server này.
- Địa chỉ web Địa chỉ URL của server IM.
- ID Mã thuê bao của bạn.
- Mật khẩu Mật khẩu đăng nhập của bạn.